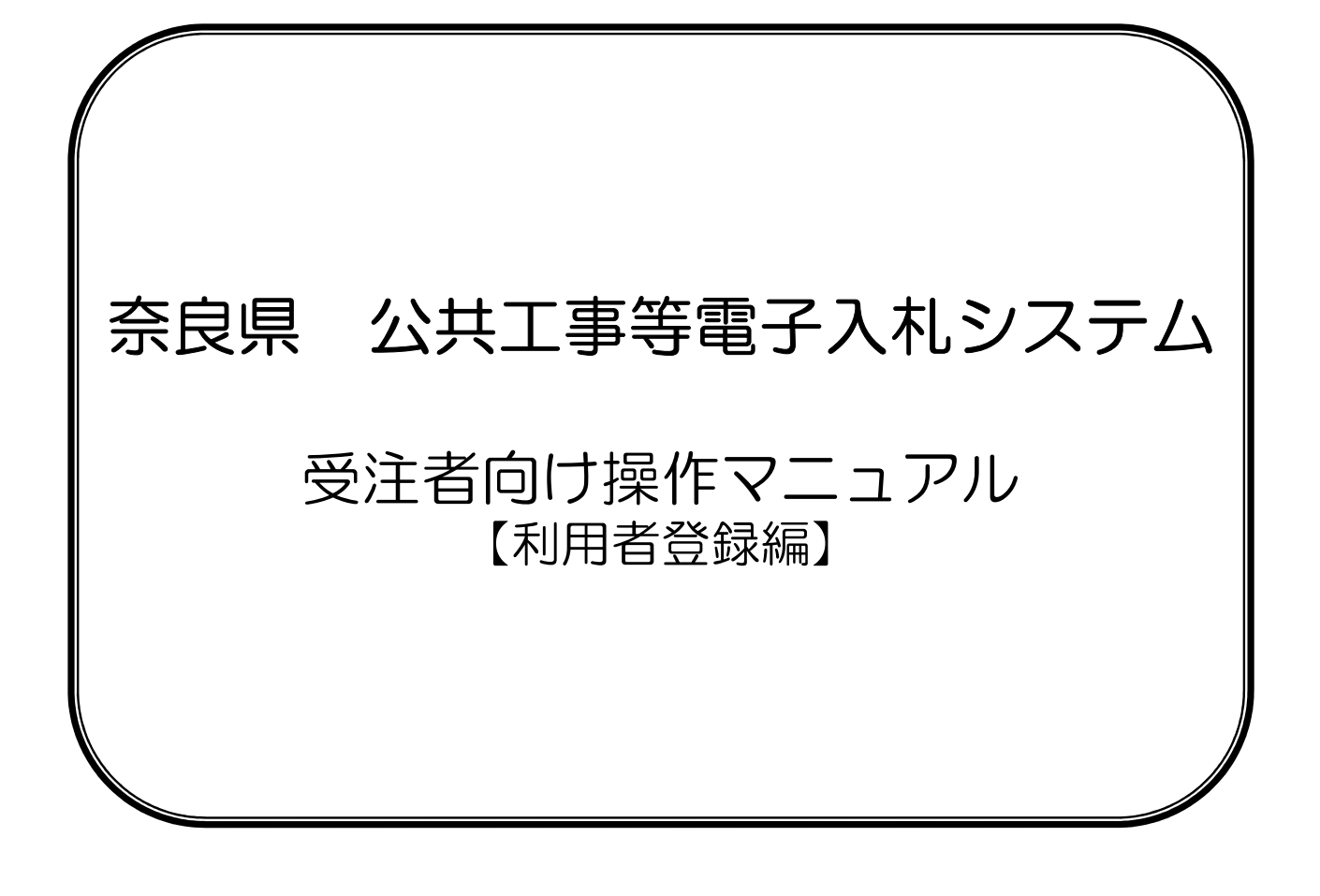

令和3年4月

# <u>目次</u>

| 1. | <ul><li>利用者登録をするには</li></ul> | 2  |
|----|------------------------------|----|
|    |                              |    |
| 2. | 利用者情報を変更するには                 | 6  |
| -• |                              |    |
| З. | ICカードを更新するには1                | 10 |

# 1. 利用者登録をするには

アプレットが開始されました。

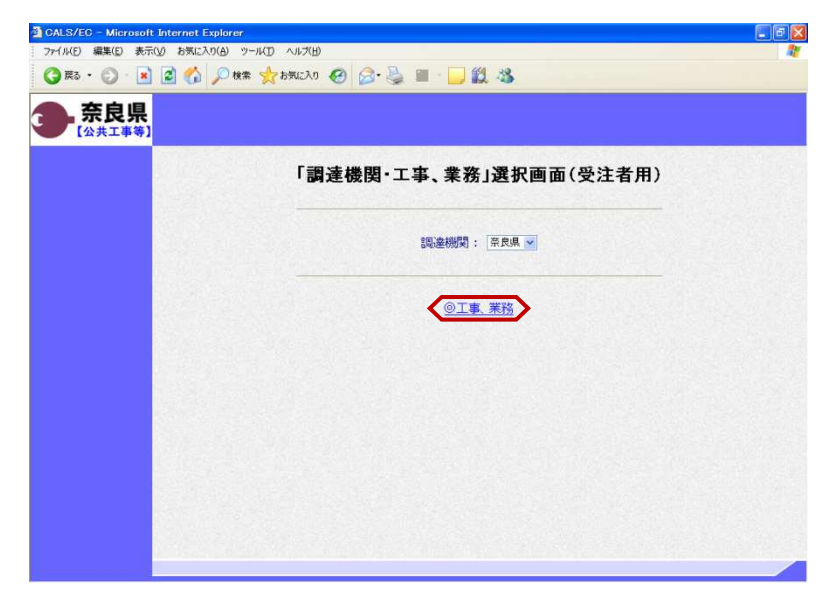

「工事、業務」選択画面(受注者用) が表示されます。 "@工事、業務"をクリックします。

| フィイル(E) 編集(E) 表示(C) 表示(C) hon(C) hon(C) ho | 小灯 ヘルプロ<br>本 会 BANC入び ④ ②・ 🌭 🏾 - 🕞 🏭 🍪                                                  | 「利用者登録/電子入札」選択画面<br>(受注者用)が表示されます。<br>"利用者登録"をクリックします。                                   |
|----------------------------------------------------------------------------------------------------|-----------------------------------------------------------------------------------------|------------------------------------------------------------------------------------------|
|                                                                                                    | 「利用者登録/電子入札」選択画面(受注者用)                                                                  |                                                                                          |
|                                                                                                    | <u>利用者登録</u><br>電子入札システム                                                                |                                                                                          |
|                                                                                                    | 業務実行中は、この画面を閉じないで下さい。<br>業務画面よりも先にこの画面を閉じると、<br>アプリケーションが正常に終了じない場合があります。               |                                                                                          |
|                                                                                                    | 年月日時分が表示され<br>るまで操作を行わない<br>でください。                                                      |                                                                                          |
| CALS/EC - Microsoft Internet Explore                                                                                                    | ■ 2012年01月16日 00時28分 CALSJEC 電子入北システム<br>公里なファイルを読み込んでいますので<br>時刻に思ったはたなったで、おめなんでい、ますので | 画面上部に年月日時分が表示された<br>とを確認し、【利用者登録処理】ボ<br>ンをクリックします。                                       |
|                                                                                                    |                                                                                         | ※下図のように時刻表示部分が灰色<br>なったままになることがあります。<br>この場合は、画面を、右上の×(<br>ツ)ボタンで一度閉じてください。<br>前画面に戻ります。 |
|                                                                                                    | CALS/EC 電子入札システム                                                                        |                                                                                          |
|                                                                                                    | 受注者クライアント                                                                               | <b>奈良県</b><br>(3月3月4日<br>(3月3月4日)<br>(3月1777(15日からしんで、ますので<br>時刻法が分けれるまで、特許なしないででごろ      |

# Ð

こ

に バ

#### 奈良県公共工事等電子入札 受注者向け操作マニュアル

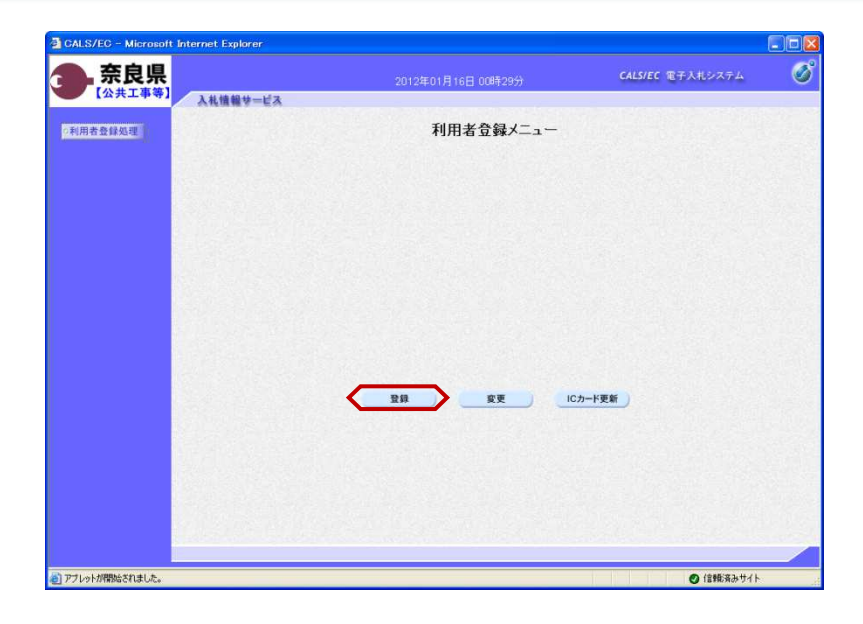

| PIN番号入力ダイアログ                       |  |
|------------------------------------|--|
| PIN番号を入力してください。                    |  |
| PIN番号: *******<br>担当者:<br>OK ++ンセル |  |

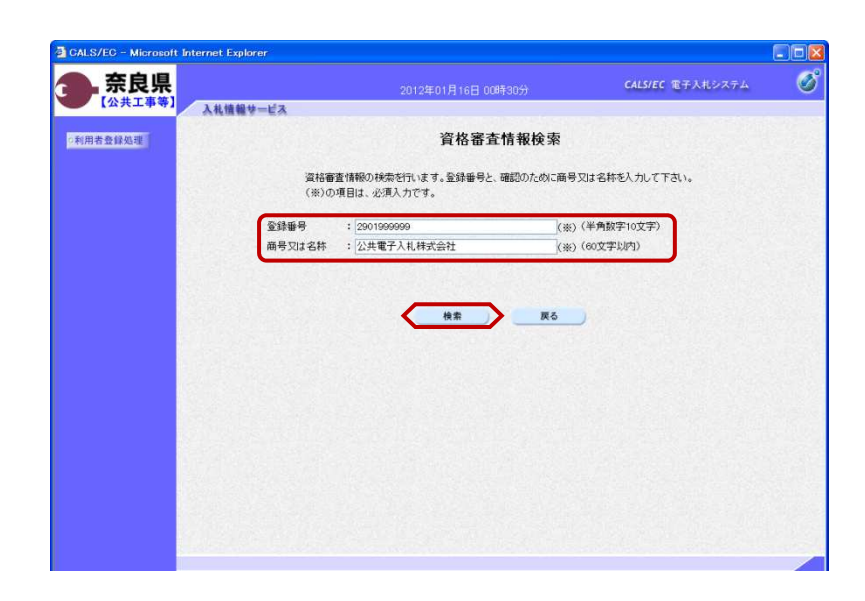

『利用者登録メニュー』画面が表示されます。

【登録】ボタンをクリックします。

P | N番号入力ダイアログが表示されます。↓ Cカード(電子認証書)がカード

リーダに挿入されていることを確認し ます。 PIN番号を入力し【OK】ボタンを クリックします。

※担当者名は省略可能です。

※パソコンにICカードリーダの 設定が正常に行われていない場合や、 接続が不十分な場合などが原因で、 下記エラーが出る場合があります。 パソコンとICカードリーダの 接続および、ICカードリーダに 正しく挿入されているかを確認して ください。

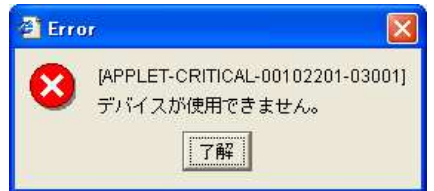

『資格審査情報検索』画面が表示され ます。

自社の情報を取得するために登録番号 と商号又は名称を入力し、【検索】ボ タンをクリックします。

※入力する登録番号と商号又は名称は、 発注機関より通知されます。通知のと おりに正確に入力して下さい。

|                                          | 2012年01月16日 00時34分                                         | CALS/EC 電子入札S         |
|------------------------------------------|------------------------------------------------------------|-----------------------|
| 情報サービス                                   |                                                            |                       |
|                                          | 利用者登録                                                      |                       |
|                                          | この画面では、ICカード右追加で<br>(※)の項目は、必須入力です。                        | 登録します。                |
| 企業情報                                     |                                                            | 12.02.000             |
| 企業名称<br>企業郵便番号<br>企業住所<br>代表者氏名<br>代表者役職 | :公共電子入札株式会社<br>:123-4567<br>: 〇〇県〇〇市〇〇区〇〇〇<br>: 公共 太郎<br>: |                       |
| 代表電話番号                                   | : 092-000-0000                                             | (※)(半角例:03-0000-0000) |
| 代表FAX番号                                  | : 092-000-9999                                             | (※)(半角例:03-0000-0000  |
| 部署名                                      | : 0088                                                     | (※) (30文学以内)          |
| 代表窓口情報                                   | 指名時はここにメールが送信されます。                                         |                       |
| 連絡先名称(部署名)                               | 等) : 公共電子入札株式会社                                            | (※)(60文字以内)           |
| 連絡先郵便番号                                  | : 123-4567                                                 | (※)(半角 例:123-4567)    |
| 連絡先住所                                    | : 00県00市00区000                                             | (※)(60文字以内)           |
| 連絡先氏名                                    | : 公共 太郎                                                    | (※)(20文字以内)           |
| 連絡先電話番号                                  | : 092-000-0000                                             | (※)(半角例:03-0000-000   |
| 連絡先FAX番号                                 | : 092-000-9999                                             | (※)(半角例:03-0000-000   |
| 連絡先メールアドレス                               | koukyou@denshi.co.jp                                       | (※)(半角100文字以内)        |
| ICカード利用部署情                               | 646                                                        |                       |
| ICカード企業名称                                | : beamsers                                                 |                       |
| ICカード取得者氏名<br>ICカード取得者氏名                 | :1世当者10                                                    |                       |
| 連絡先名称(部署名)                               | 等) : 公共電子入礼株式会社                                            | (※)(60文字以内)           |
| 連絡先郵便番号                                  | : 123-4567                                                 | (※)(半角 例:123-4567)    |
| 連絡先住所                                    | : 00県00市00区000                                             | (※)(60文字以内)           |
| 連絡先氏名                                    | : 公共 太郎                                                    | (※) (20文字以内)          |
| 連絡先電話番号                                  | : 092-000-0000                                             | (※)(半角例:09-0000-000   |
| 連絡先FAX番号                                 | : 092-000-9999                                             | (※)(半角例:03-0000-000   |
| 連絡先メールアドレス                               | : koukyou@denshi.co.jp                                     | (※)(半角100文字以内)        |

『利用者登録』画面が表示されます。

利用者情報を入力し、【入力内容確 認】ボタンをクリックします。

※「企業情報」 企業名称以外は、受任者の情報が表 示されます。

※「代表者窓口」 本社情報、企業代表者情報を入力し ます。連絡先メールアドレスは、指 名通知書が発注者から発行された際、 そのお知らせが送信されるアドレス です。

- ※「ICカード利用部署情報」 ICカードを使用する部署の住所、 電子入札システムの担当者の情報を 入力します。「代表窓口情報」と同 じ内容でも問題ありません。連絡先 のメールアドレスは、指名通知書以 外の各通知書等(例:参加資格確認 通知書 etc)が発注者から発行され た際、そのお知らせが送信されるア ドレスです。
- ※入力したアドレスに誤りがあると、 お知らせメールは届きません。 "・"ドットや英文字の間違いがないか確認して下さい。

| GALS/EC - Microsoft I | Internet Explorer |                        |                                                    |                     |          |
|-----------------------|-------------------|------------------------|----------------------------------------------------|---------------------|----------|
| <b>金</b> 奈良県          |                   |                        | 2012年01月16日 00時34分                                 | CALS/EC 電子入札システム    | ø        |
| 【公共工事等】               | 入礼情報サービス          |                        |                                                    |                     |          |
| Provincial Statistics |                   |                        | 各省山家政司                                             |                     | ^        |
| 《利用者堂課处理》             |                   |                        | 豆稣内谷唯認                                             |                     |          |
|                       |                   | 企業情報                   |                                                    |                     |          |
|                       |                   | 企業名称                   | :公共電子入札株式会社                                        |                     |          |
|                       |                   | 企業郵便番号                 | : 123-4567                                         |                     |          |
|                       |                   | 企業住所                   | : OO県OO市OO区OOO                                     |                     |          |
|                       |                   | 代表有氏右                  | · 22 A A P                                         |                     |          |
|                       |                   | 代表電話番号                 | : 092-000-0000                                     |                     |          |
|                       |                   | 代表FAX番号                | : 092-000-9999                                     |                     |          |
|                       |                   | 部署名                    | :008                                               |                     |          |
|                       |                   | 代表窓口情報                 |                                                    |                     |          |
|                       |                   | 演説先交社(就型々学)            | · 小井雪子11 持ざ会社                                      |                     |          |
|                       |                   | 這絡先郵便番号                | : 123-4567                                         |                     |          |
|                       |                   | 連絡先住所                  | :00県00市00区000                                      |                     |          |
|                       |                   | 連絡先氏名                  | :公共 太郎                                             |                     |          |
|                       |                   | 連絡先電話番号                | : 092-000-0000                                     |                     |          |
|                       |                   | 連紹先FAX番号               | : 092-000-9999                                     |                     |          |
|                       |                   | MERCYCX N/ FUX         | <ul> <li>Koukyouedenshi.co.jp</li> </ul>           |                     |          |
|                       |                   | ICカード利用部署情報            |                                                    |                     |          |
|                       |                   | ICカード企業名称              | 1 Mar. #                                           |                     |          |
|                       |                   | IC力一ド取得者氏名             | :担当者10                                             |                     |          |
|                       |                   | ICカード取得者住所             |                                                    |                     |          |
|                       |                   | 連絡元名称(計書名等)<br>連結先載便乐号 | : 公共電子人礼禄式会社<br>: 129-4567                         |                     |          |
|                       |                   | 這絡先住所                  | :00県00市00区000                                      |                     |          |
|                       |                   | 連絡先氏名                  | :公共 太郎                                             |                     |          |
|                       |                   | 連絡先電話番号                | : 092-000-0000                                     |                     |          |
| 1                     |                   | 連絡先FAX番号               | : 092-000-9999                                     |                     |          |
|                       |                   | 連絡先メールアドレス             | : koukyou@denshi.co.jp                             |                     |          |
|                       |                   | IC力一F情報                |                                                    |                     |          |
|                       |                   | 「「明書シリアル番号             | : 70 (10)#) / 46 (16)#)                            |                     |          |
|                       |                   | 証明書発行者                 | : OU=CTI G2B CA for TEST,0=Chubu Certifi           | ication Center,C=JP |          |
|                       |                   | 証明書有効期限                | : 2015/04/14                                       |                     | A Street |
|                       |                   |                        |                                                    |                     | SSIE .   |
|                       |                   |                        | 企業情報及び、ICカード利用部署情報の企業名称が<br>調社の企業名称であることを確認してください。 |                     |          |
|                       |                   |                        | この内容でよろしければ登録ボタンを押してください                           |                     |          |
|                       |                   |                        | <b>登録</b> 戻る                                       |                     |          |
|                       |                   |                        |                                                    |                     | ~        |
| <                     |                   |                        |                                                    |                     | >        |
|                       |                   |                        |                                                    |                     |          |

『登録内容確認』画面が表示されます。

利用者登録情報を確認し、【登録】ボ タンをクリックします。

※入内容が間違っている場合は、【戻る】ボタンをクリックします。『利用 者登録』画面に戻りますので正しい情報に訂正入力して下さい。

| CALS/EC - Microsoft | Internet Explorer |                                                |                  |     |
|---------------------|-------------------|------------------------------------------------|------------------|-----|
| 会.奈良県               |                   | 2012年01月16日 00時35分                             | CALS/EC 電子入札システム | ø   |
| [TAXT + 4]          | 入札情報サービス          |                                                |                  |     |
| •利用者登録処理            |                   |                                                |                  |     |
|                     |                   |                                                |                  |     |
|                     |                   | 利用者情報の登録が完了いたしました。<br>企業IDは2900002901999999です。 |                  |     |
|                     |                   |                                                |                  |     |
|                     |                   | ブラウザを右上のXボタンで一度終了させて下さい。                       |                  |     |
|                     |                   |                                                |                  |     |
|                     |                   |                                                |                  |     |
|                     |                   | 印刷                                             |                  |     |
|                     |                   |                                                |                  | 100 |
|                     |                   |                                                |                  |     |
|                     |                   |                                                |                  |     |
|                     |                   |                                                |                  |     |
|                     |                   |                                                |                  |     |
|                     |                   |                                                |                  |     |
|                     |                   |                                                |                  |     |

利用者情報の登録が完了しました。 登録内容を印刷する場合は、【印刷】 ボタンをクリックします。

最後に、全てのインターネット画面を ブラウザの【×】ボタンで閉じてから 次の操作を行います。

※利用者登録が正常に受付けられた場 合、電子入札システムより確認メー ルが送信されます。確認メールが送 信されない場合は、「2.利用者情報 を変更するには」を参照し、登録内 容を確認して下さい。内容に誤りが ある場合は、変更をして下さい。

### 2. 利用者情報を変更するには

利用者登録情報を誤って登録してしまった場合や、利用者情報が変更となった場合は、この操作にて現在登録されている情報の変更が行えます。

【注意】企業名称変更や代表者変更等の理由により | Cカードを新たに取得された場合、「3. | Cカードを更新 するには」を参照し更新作業を行ってから、代表窓口情報や | Cカード利用部署の変更を行ってください。

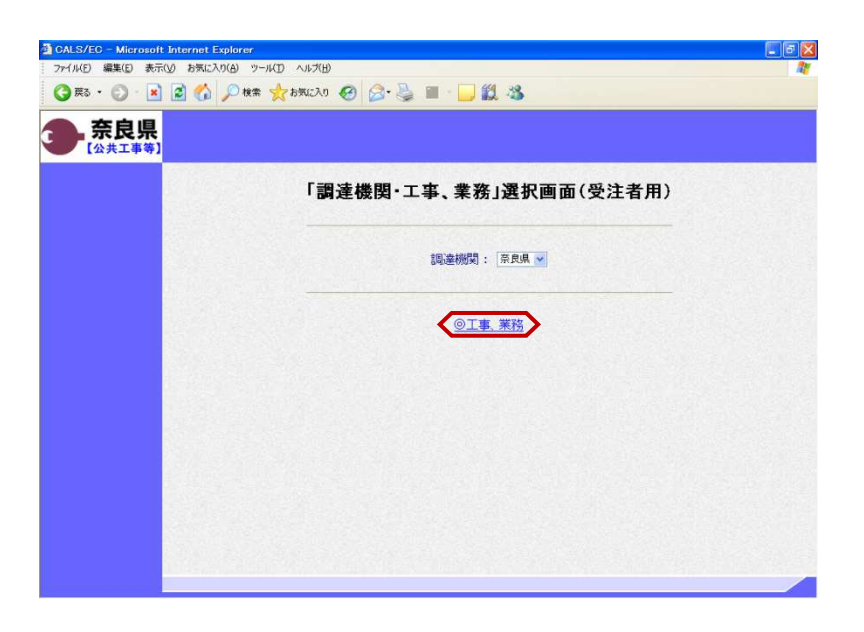

「工事、業務」選択画面(受注者用) が表示されます。 "@工事、業務"をクリックします。

| DALS/EC - Microsoft Internet Expl |                                                                           |  |
|-----------------------------------|---------------------------------------------------------------------------|--|
| 3 F3 · 🔘 · 💽 😰 🏠 🔎                | D HAR 👷 BHULLAD 🚱 🔗 😓 🔳 - 🛄 🏭 🦓                                           |  |
| 奈良県                               |                                                                           |  |
|                                   | 「利用者登録/電子入札」選択画面(受注者用)                                                    |  |
|                                   | 利用者登録                                                                     |  |
|                                   | 電子入札システム                                                                  |  |
|                                   | 業務実行中は、この画面を閉じないで下さい。<br>業務画面よりも先にこの画面を開いると、<br>アブリケーションが正常に終了しない場合があります。 |  |
|                                   |                                                                           |  |
|                                   |                                                                           |  |
|                                   |                                                                           |  |

「利用者登録/電子入札」選択画面 (受注者用)が表示されます。 "利用者登録"をクリックします。

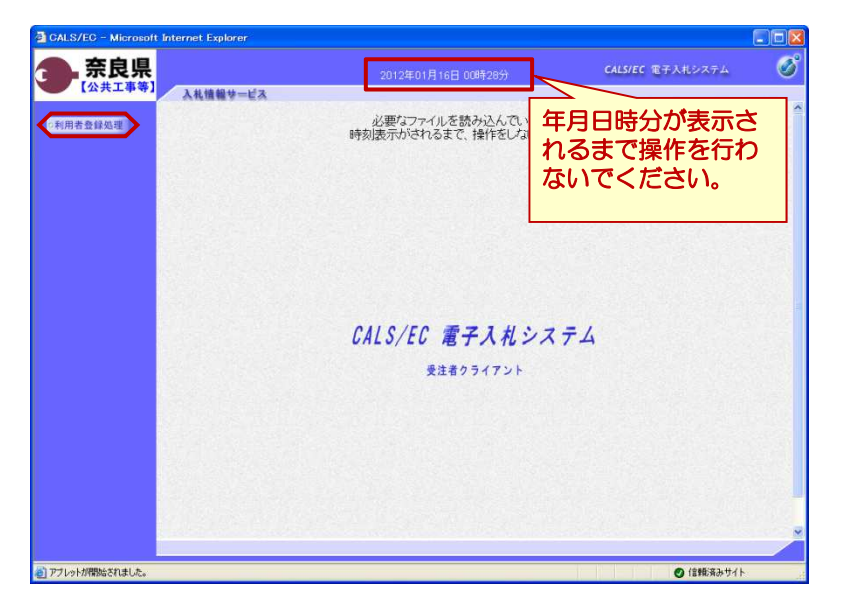

画面上部に年月日時分が表示されたこ とを確認し、【利用者登録処理】ボタ ンをクリックします。

※下図のように時刻表示部分が灰色に なったままになることがあります。 この場合は、画面を、右上の×(バ ツ)ボタンで一度閉じてください。 前画面に戻ります。

| 奈良県               |                                               |
|-------------------|-----------------------------------------------|
| 【公共工事等】 入私情報サービス  |                                               |
| 后当希 <b>登时</b> 动型  | 必要なファイルを読み込んでいますので<br>時刻後示かされるまで、操作をしないでください。 |
| The States of the |                                               |

『利用者登録メニュー』画面が表示さ れます。

【変更】ボタンをクリックします。

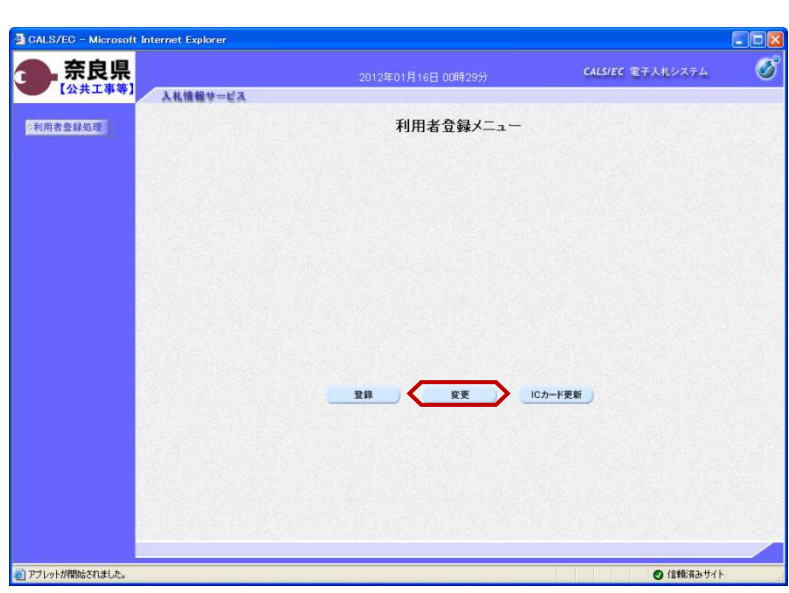

| РIN番号入力ダイアログ    |
|-----------------|
| PIN番号を入力してください。 |
|                 |
|                 |
| PIN番号: ******   |
| 担当者:            |
|                 |
|                 |
| OK キャンセル        |
|                 |

P Ⅰ N番号入力ダイアログが表示されます。
 Ⅰ Cカード(電子認証書)がカード

リーダに挿入されていることを確認します。

P I N番号を入力し【OK】ボタンを クリックします。

※担当者名は省略可能です。

※パソコンにICカードリーダの 設定が正常に行われていない場合や、 接続が不十分な場合などが原因で、 下記エラーが出る場合があります。 パソコンとICカードリーダの 接続および、ICカードリーダに 正しく挿入されているかを確認して ください。

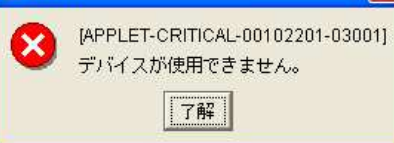

| <b>良県</b>                             |             |                                        | CALS/EC 電子入札システム        |
|---------------------------------------|-------------|----------------------------------------|-------------------------|
| 共工事等]                                 | 1010 12m    | 2012年01月16日 00時39分                     | CHARLE STRATESTICS      |
| A161                                  | INV-EA      |                                        |                         |
| 処理                                    |             | 利用者変更                                  |                         |
|                                       |             | 10日を空まった みほうりょう キャナロ                   | ****                    |
|                                       |             | 利用者安更では、登録されている業者情報<br>(※)の項目は、必須入力です。 | の変更を打います。               |
|                                       |             |                                        |                         |
|                                       | 企業情報        |                                        |                         |
| 100 B                                 | 企業ID        | : 2900002901999999                     |                         |
|                                       | 企業名称        | : 公共電子入札株式会社                           |                         |
| 193 21                                | 企業郵便番号      | : 123-4567                             |                         |
|                                       | 企業任所        | : 00県00市00区000                         |                         |
| 1486                                  | 代表者仍證       | · 2074 ALEP                            |                         |
|                                       | 代表電話錄号      | : 092-000-0000                         | (33)(半角 例:03-0000-0000) |
| 122                                   | 代表FAV账号     | : 092-000-9999                         | (※)(半角(例:03-0000-0000)  |
| 14 A 14                               | 部署名         | : OORE                                 | (※)(30文字以内)             |
| 124                                   |             |                                        |                         |
|                                       | 使表变门情报      | 後名感はニニにマールが適位されます。                     |                         |
|                                       | TCC/00 IN R | BORISCOCO INVICINICIANS                |                         |
| 1 1 1 1 1 1 1 1 1 1 1 1 1 1 1 1 1 1 1 | 連絡先名称(部署名等) | : 公共電子入札株式会社                           | (※)(60文字以内)             |
|                                       | 連絡先郵便番号     | : 123-4567                             | (※)(半角例:123-4567)       |
|                                       | 連絡先住所       | : 00県00市00区000                         | (※)(60文字以内)             |
|                                       | 連絡先氏名       | : 公共 太郎                                | (※)(20文字以内)             |
| 12.5                                  | 連絡先電話番号     | : 092-000-0000                         | (※)(半角 例:03-0000-0000)  |
|                                       | 連絡先FAX番号    | : 092-000-9999                         | (※)(半角例:03-0000-0000)   |
|                                       | 連絡先メールアドレス  | : koukyou@denshi.co.jp                 | (※)(半角100文字以内)          |
|                                       |             |                                        |                         |
|                                       | ICカード利用部署情報 |                                        |                         |
|                                       | ICカード企業名称   | : has #10.811                          |                         |
| 188                                   | IC力一ド取得者氏名  | :担当者10                                 |                         |
|                                       | ICカード取得者住所  | : Turnin, 40-14, 47-1-1                |                         |
| 100                                   | 連絡先名称(部署名等) | : 公共電子入札株式会社                           | (※)(60文字以内)             |
| - 18 M                                | 連絡先郵便番号     | : 123-4567                             | (※)(半角(例:123-4567)      |
|                                       | 連絡先住所       | : 00県00市00区000                         | (※)(60文字以内)             |
|                                       | 連絡先氏名       | : 公共 太郎                                | (※) (20文字以内)            |
| 1888                                  | 連絡先電話番号     | : 092-000-0000                         | (※)(半角例:03-0000-0000)   |
| 100                                   | 連絡先FAX番号    | : 092-000-9999                         | (※)(半角例:03-0000-0000)   |
|                                       | 連絡先メールアドレス  | : koukyou@denshi.co.jp                 | (※)(半角100文字以内)          |
|                                       | 资格案查情報      |                                        |                         |
| 6.0                                   | AUWAIM      |                                        |                         |
|                                       | 登錄番号        | : 2901999999                           | (※)変更できません。             |
|                                       | 商号又は名称      | : 公共電子入札株式会社                           | (※)変更できません              |
|                                       |             |                                        |                         |
|                                       |             | 入力内容確認                                 | 8                       |
|                                       |             |                                        |                         |

『利用者変更』画面が表示されます。

利用者情報の内容を確認し、変更箇所 の修正を行い、【入力内容確認】ボタ ンをクリックします。

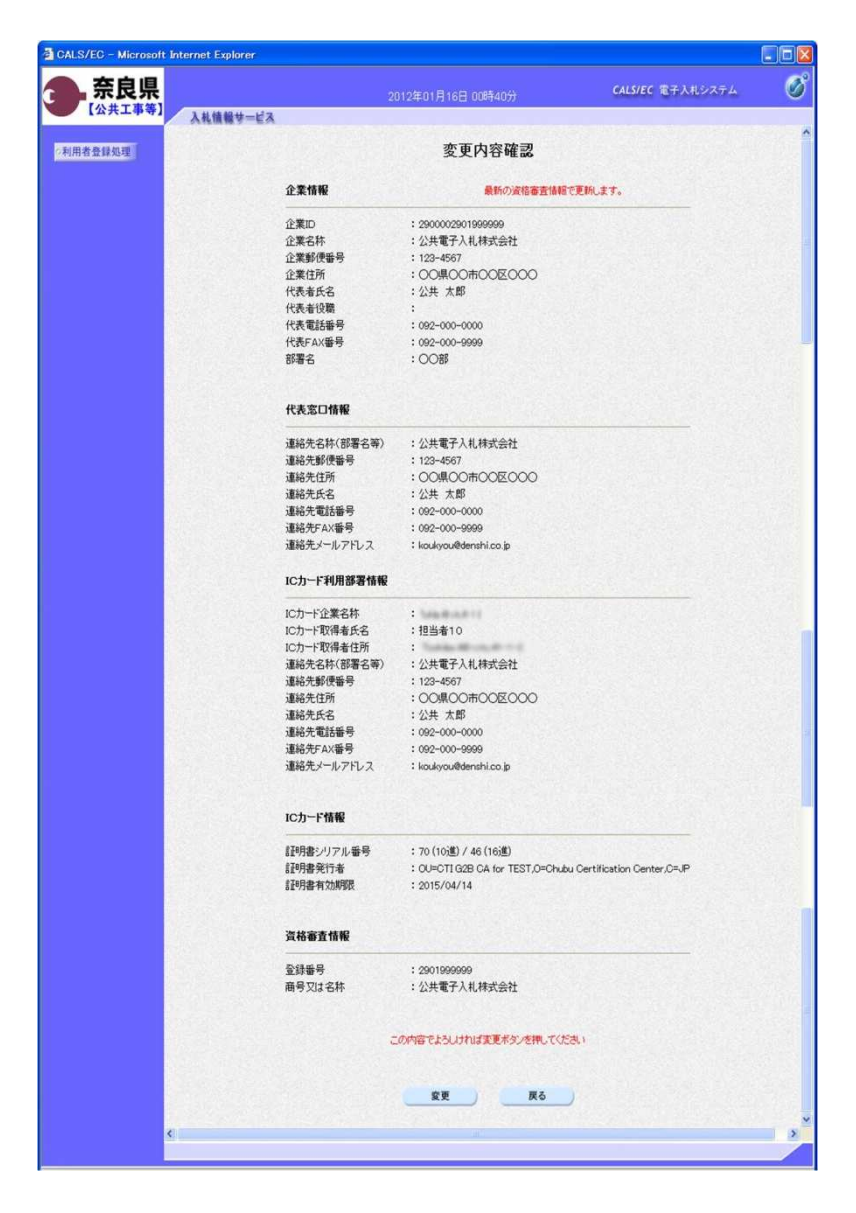

利用者情報の変更内容を確認し、 【変更】ボタンをクリックします。

※入力内容が間違っている場合は、 【戻る】ボタンをクリックします。 利用者変更画面に戻りますので、 正しい情報に訂正入力してください。

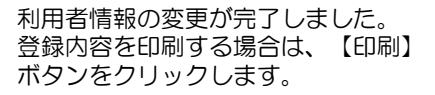

最後に、全てのインターネット画面を ブラウザの【×】ボタンで閉じてから 次の操作を行います。

※利用者登録が正常に受付けられた場 合、電子入札システムより確認メー ルが送信されます。確認メールが送 信されない場合は、本手順を最初か ら行い、登録内容を確認して下さい。 内容に誤りがある場合は、変更をし て下さい。

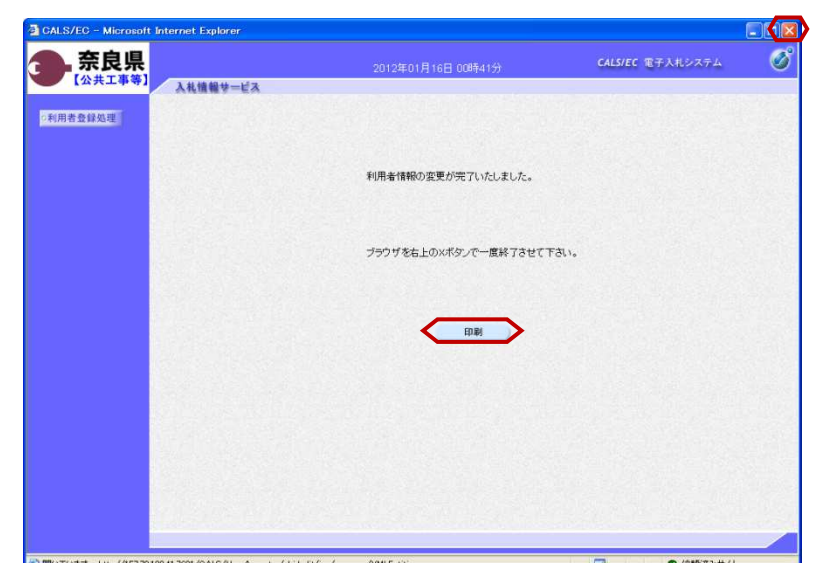

# 3. | Cカードを更新するには

|Cカードの有効期限切れが間近のため新しい|Cカードを購入(更新)した場合などは、この操作に現在使用中のカードから新しい|Cカードに入れ替え(更新)を行います。

【注意】使用している | Cカードの有効期限が切れている場合、または | Cカードの紛失、閉塞の場合は、 | Cカードの更新を行う事ができません。

その場合は、「1.利用者登録をするには」を参照し、新たに利用者登録を行う必要があります。

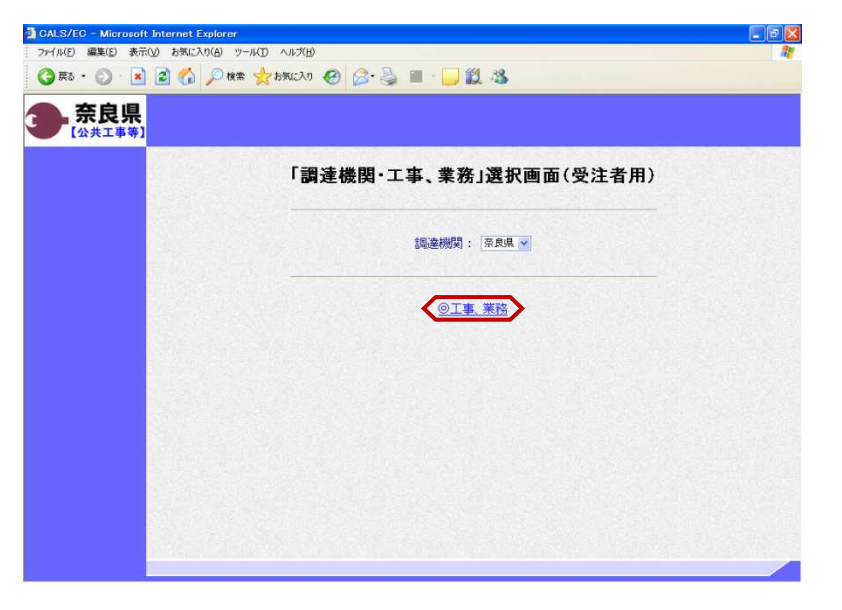

「工事、業務」選択画面(受注者用) が表示されます。 "@工事、業務"をクリックします。

| CALS/EC - Microsoft Internet Explorer |                                                                          |          |
|---------------------------------------|--------------------------------------------------------------------------|----------|
| ファイル(E) 編集(E) 表示(V) お気に入り(A) り        |                                                                          | <b>A</b> |
| ८ 💦 💊 🔊 💌 📀 - ६त्र 🛇                  | * 👷 b\$U220 🚱 🔗 🍓 🔳 · 🖵 🗱 🍪                                              |          |
| <b>奈良県</b>                            |                                                                          |          |
|                                       | 「利用者登録/電子入札」選択画面(受注者用)                                                   |          |
|                                       | 利用者發達                                                                    |          |
|                                       | 電子入札システム                                                                 |          |
|                                       | 業務実行中は、この画面を閉じないで下さい。<br>業務画面よりも先にこの画面を閉じると<br>アプリケーションが正常に終了びない場合があります。 |          |
|                                       |                                                                          |          |
|                                       |                                                                          |          |
|                                       |                                                                          |          |

「利用者登録/電子入札」選択画面 (受注者用)が表示されます。 "利用者登録"をクリックします。

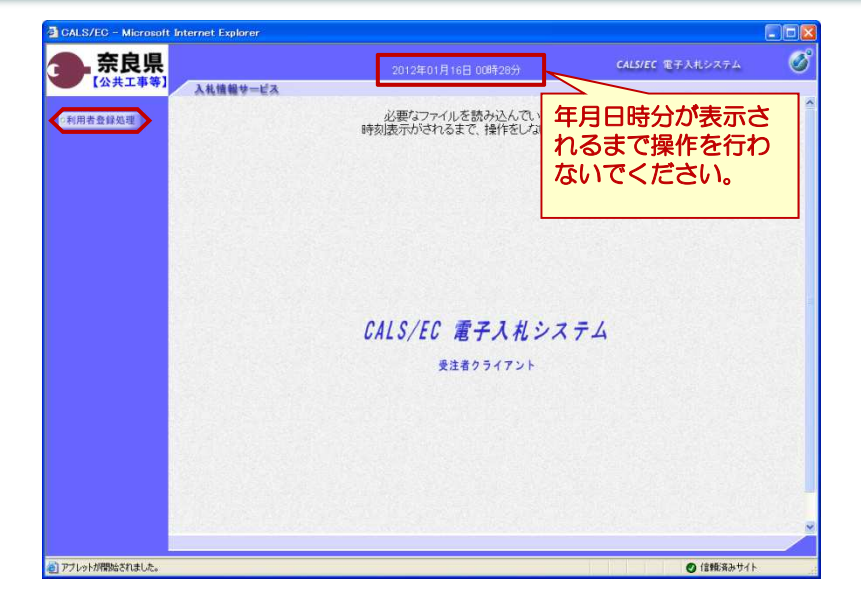

<1 Cカードを更新するには>

画面上部に年月日時分が表示されたことを確認し、【利用者登録処理】ボタンをクリックします。

※下図のように時刻表示部分が灰色に なったままになることがあります。 この場合は、画面を、右上の×(バ ツ)ボタンで一度閉じてください。 前画面に戻ります。

| · 奈良県<br>[公共工事等] 入私留報世- | -EX                                           |
|-------------------------|-----------------------------------------------|
| ESERNO.                 | 必要なファイルを整か込んでいますので<br>特別販売がされるまで、操作者しておいでださい。 |

『利用者登録メニュー』画面が表示されます。

【ICカード更新】ボタンをクリック します。

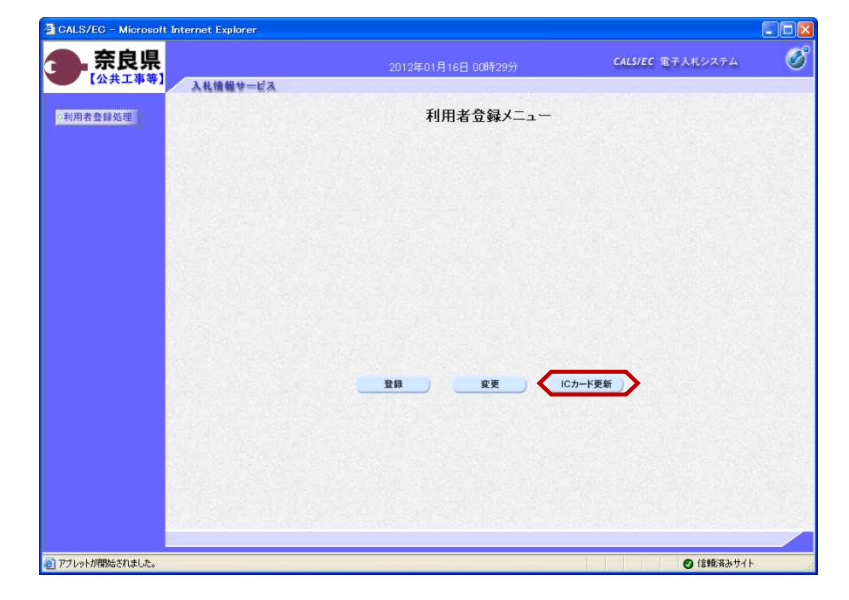

| PIN番号入力ダイアログ    | × |  |
|-----------------|---|--|
| PIN番号を入力してください。 |   |  |
|                 |   |  |
|                 |   |  |
| PIN番号: ******   |   |  |
| 担当者:            |   |  |
|                 |   |  |
|                 |   |  |
|                 |   |  |

現在使用している | Cカードが | C カードリーダに挿入されていることを 確認し【OK】ボタンをクリックしま す。

P | N番号入力ダイアログが表示され ます。

|Cカード(電子認証書)がカード リーダに挿入されていることを確認し ます。

PIN番号を入力し【OK】ボタンを クリックします。

※担当者名は省略可能です。

<1 Cカードを更新するには>

| Microsoft Int                                        | ernet Explorer                        |                                                                                         |  |  |
|------------------------------------------------------|---------------------------------------|-----------------------------------------------------------------------------------------|--|--|
| 2 #FI                                                |                                       | ■<br>■ キャッシュートも地部にアドヘル・モルト・モルトルト・アノモンション                                                |  |  |
|                                                      |                                       |                                                                                         |  |  |
|                                                      | OK                                    | ++>+                                                                                    |  |  |
|                                                      |                                       |                                                                                         |  |  |
| PIN番号入力                                              | ダイアログ                                 |                                                                                         |  |  |
| PIN番                                                 | 号を入力してください。                           |                                                                                         |  |  |
|                                                      |                                       |                                                                                         |  |  |
|                                                      |                                       |                                                                                         |  |  |
|                                                      | PIN番号: *******                        |                                                                                         |  |  |
| 担当                                                   | 者:                                    |                                                                                         |  |  |
|                                                      |                                       |                                                                                         |  |  |
|                                                      |                                       |                                                                                         |  |  |
|                                                      | ок 🔶 🕇                                | +ンセル                                                                                    |  |  |
|                                                      |                                       |                                                                                         |  |  |
| ⓓ CALS/EC - Microsoft                                | Internet Explorer                     |                                                                                         |  |  |
| <b>一 示反</b> 乐<br>[公共工事等]                             | 2012年0<br>入札信報サービス                    | 31月14日 19時18分 CALS/EC 電子入札システム 🥑                                                        |  |  |
| o利用者登録処理                                             | 潮大体明 プロスパクカー                          | 電子証明書更新確認                                                                               |  |  |
|                                                      | 2 葉名称<br>企業名称                         |                                                                                         |  |  |
|                                                      | 企業注所<br>ICカード企業名称                     | : 00#00#002000                                                                          |  |  |
|                                                      | ICカード取得者氏名<br>ICカード取得者住所<br>証明書シリアル番号 | : 把当者OB<br>:<br>: 68 (103盤) / 44 (163團)                                                 |  |  |
|                                                      | 証明書充行者<br>証明書有効期限                     | : OU=CTIG2B CA for TEST.O=Chubu Certification Center,C=JP<br>: 2015/04/14               |  |  |
|                                                      | 新規に使用するICカード                          |                                                                                         |  |  |
|                                                      | 企業名称<br>企業住所                          | : 公共008株式会社<br>: 00県00市00区000                                                           |  |  |
|                                                      | ICカード企業名称<br>ICカード取得者氏名               | :`<br>: 担当者10                                                                           |  |  |
|                                                      | ICカード取得者住所<br>証明書シリアル番号<br>証明書発行者     | :<br>70 (10)#0 / 46 (16)#0<br>: OU=CTIG28 CA for TEST,O=Chubu Certification Center,C=JP |  |  |
|                                                      | 証明書有効期限                               | : 2015/04/14                                                                            |  |  |
| 新闻に使用するにカードの企業条件となった"企業条件が<br>御社の企業条件であることを確認してくだめ」。 |                                       |                                                                                         |  |  |
|                                                      | この内容でよういければ更新ギタンを用いてがきない              |                                                                                         |  |  |
|                                                      | 夏新 原6                                 |                                                                                         |  |  |
|                                                      |                                       |                                                                                         |  |  |
| A CHIE/EC - Minimut                                  | Internet Fundame                      |                                                                                         |  |  |
| 奈良県                                                  | 2012年0                                | 2012年01月14日 19時21分 CALS/EC 電子入北システム                                                     |  |  |
| ○利用者登録処理                                             | 入札債報サービス                              |                                                                                         |  |  |
|                                                      |                                       |                                                                                         |  |  |
|                                                      | æ.                                    | 子証明書の更新が完ていたしました。                                                                       |  |  |
|                                                      | ラウザを右上のX米タンで一度終了させて下さい。               |                                                                                         |  |  |
|                                                      |                                       |                                                                                         |  |  |
|                                                      |                                       |                                                                                         |  |  |
|                                                      |                                       |                                                                                         |  |  |
|                                                      |                                       |                                                                                         |  |  |
|                                                      |                                       |                                                                                         |  |  |
|                                                      |                                       |                                                                                         |  |  |

新しい I CカードをICカードに挿入し、 【OK】ボタンをクリックします。

P | N番号入力ダイアログが表示され ます。

新しいICカード(電子認証書)が カードリーダに挿入されていることを 確認します。

新しいICカードのPIN番号を入力 し【OK】ボタンをクリックします。

※担当者名は省略可能です。

現在使用している | Cカードと新規に 使用する | Cカードの情報が表示され ます。内容を確認し【更新】ボタンを クリックします。

ICカードの更新が完了しました。

最後に、全てのインターネット画面を ブラウザの【×】ボタンで閉じてから 次の操作を行います。